## MSS3: Removing a User Account

A user account determines how a user logs in to the system, the functions they can perform, and the workgroups they can manage. If you can access other users' account information, you may want to remove a user account if this account is not used.

To remove a user account:

1. Click the Plus icon ( ( ) to expand the **Administration** menu group. Then click **Manage Accounts**. The **Manage Accounts** page is displayed.

| AoD Technicians Account   |          |  |  |  |  |  |  |
|---------------------------|----------|--|--|--|--|--|--|
| Find: Search Employee     |          |  |  |  |  |  |  |
| Process                   | $\oplus$ |  |  |  |  |  |  |
| Daily O                   | $\oplus$ |  |  |  |  |  |  |
| Schedu                    | $\oplus$ |  |  |  |  |  |  |
| Reports and Summaries (+) |          |  |  |  |  |  |  |
| Administration $\bigcirc$ |          |  |  |  |  |  |  |
| 🔅 Manage Accounts         |          |  |  |  |  |  |  |

2. Enter the term in the **Filter** field and click **Refresh** to search for the user account you want to delete. The located user accounts are displayed.

| Manage Accounts |                                 |            |               |         |        |                  |       |        |                     |      |              |
|-----------------|---------------------------------|------------|---------------|---------|--------|------------------|-------|--------|---------------------|------|--------------|
| Add Acco        | ount Filter:                    | test       |               | Refrest | h      | Default Preferen | ices  | Maste  | r Preferences Accou | nt   | Preferences  |
| Select          | t Operator's Name Code Login Ac |            | Login Account | EMail   |        |                  | Phone |        | Identities          | Acce | ess All Emps |
| Ø               | BillTest                        | BillTest   | BillTest562   |         |        |                  | 0     | 00-000 | No Selections       | true |              |
| Ø               | Remove Test                     | Remove     | RemoveTest93  | 33 ro   | ngl@ir | nfotronics.com   | 0     | 00-000 | No Selections       | true |              |
| Ø               | testRong                        | testRong10 | testRong986   | ro      | ngl@ir | nfotronics.com   | 0     | 00-000 | Google              | true |              |

Note: You can also locate the user account using sortable headings, for example, Operator's Name.

| Manage Accounts |                            |            |               |                     |                       |                    |  |  |  |  |
|-----------------|----------------------------|------------|---------------|---------------------|-----------------------|--------------------|--|--|--|--|
| Add Acco        | Filter:                    | Refree     | sh            | Default Preferences | s                     |                    |  |  |  |  |
| Select          | Operator's Name $\uparrow$ | Code       | Login Account |                     | EMail                 |                    |  |  |  |  |
| Ø               | BillTest                   | BillTest   | BillTest562   |                     |                       |                    |  |  |  |  |
| Ø               | Remove Test                | Remove     | RemoveTest933 |                     | rongl@infotronics.com |                    |  |  |  |  |
| Ø               | testRong                   | testRong10 | testRong98    | 6                   | rong                  | gl@infotronics.com |  |  |  |  |

3. Click the Pencil icon ( ) for the user account you want to delete. The **Basic Operator Properties** page is displayed.

| Manage Accounts |             |                 |            |               |   |                       |                    |    |  |  |
|-----------------|-------------|-----------------|------------|---------------|---|-----------------------|--------------------|----|--|--|
| Add Acco        | unt         | Filter:         | test       | Refres        |   | sh                    | Default Preference | es |  |  |
| Select          | Ор          | erator's Name ↑ | Code       | Login Account |   | EM                    | lail               |    |  |  |
| Ø               | Bill        | Test            | BillTest   | BillTest562   |   |                       |                    |    |  |  |
| Ø               | Remove Test |                 | Remove     | RemoveTest933 |   | rongl@infotronics.com |                    |    |  |  |
| Ø               | test        | Rong            | testRong10 | testRong98    | 6 | ron                   | gl@infotronics.com |    |  |  |

- RemoveTest933 (Remove Test) Basic Operator Properties Change Password Send Invitation Clear Preferences Replicate Preferences Remove this Account Friendly Name: Remove Test Location Sort: Name Email Address: Unit Sort: rongl@infotronics.com Name Phone Number: 000-0000 Floor Sort: Name Profile: Supervisor Browser Profile Position Sort: Name
- 4. Click Remove this Account. The Remove dialog is displayed.

5. Enable Please Confirm Removal of this Account. Click Ok to confirm the deletion.

| Remove (Remove Test)?  |                                                          | $\otimes$ |
|------------------------|----------------------------------------------------------|-----------|
| Confirmation Notes:    | This operation will remove this account from the system. |           |
| Please Confirm Removal | of this Account:                                         |           |
|                        | Ok Cance                                                 | 1         |

6. This user account is removed.

| Manage Accounts |                            |            |               |                       |              |                 |                 |  |  |  |
|-----------------|----------------------------|------------|---------------|-----------------------|--------------|-----------------|-----------------|--|--|--|
| Add Acco        | ount Filter:               | test       | Refresh       | Default Preferences   | Master Prefe | erences Account | Preferences     |  |  |  |
| Select          | Operator's Name $\uparrow$ | Code       | Login Account | EMail                 | Phone        | Identities      | Access All Emps |  |  |  |
| Ø               | BillTest                   | BillTest   | BillTest562   |                       | 000-000      | No Selections   | true            |  |  |  |
| Ø               | testRong                   | testRong10 | testRong986   | rongl@infotronics.com | 000-000      | Google          | true            |  |  |  |

**Note**: Although the user account is removed, any edits this user performed are still recorded in the system, for example, the **Adjustments** section of the employee's **Time Card** page.

| Zuppa, Gavin (4-DFT-NDR-CNA) |        |           |     |            |        |      |                  |                  |       |  |
|------------------------------|--------|-----------|-----|------------|--------|------|------------------|------------------|-------|--|
| Time Card $ \smallsetminus $ | Currer | nt Period | ~   | Editing Sh | ieet ~ | A    | djustments       | Approve          | Print |  |
| Last Name                    | Firs   | t Name    | ID  |            | Ba     | idge | Location         |                  | Zone  |  |
| Zuppa                        | Gav    | rin       | 603 |            |        | 603  | 4                |                  | DFT   |  |
| Timestamp                    |        | Account   |     | Effecti    | ve     | Des  | scription        |                  |       |  |
| 4/13/23 15:05                |        | REMOVE    |     | 04/03/2    | 023    | Add  | trans 04/03/23   | 8:00             |       |  |
| 4/13/23 15:05                |        | REMOVE    |     | 04/03/2    | 023    | Add  | trans 04/03/23   | 3 17:00          |       |  |
| 4/13/23 15:05                | ß      | REMOVE    |     | 04/03/2    | 023    | Add  | Schedule 04/0    | )3/23 8:00 to:10 | 6:30  |  |
| 4/13/23 15:06                | ß      | REMOVE    |     | 04/03/2    | 023    | Tran | isfer to 4 -? -N | DR at 04/03/23   | 13:00 |  |

©2023 Attendance on Demand, Inc. All rights reserved. Attendance on Demand is a registered trademark of Attendance on Demand, Inc. (AOD). All content is provided for illustration purposes only. Nothing contained here supersedes your obligations under applicable federal, state and local laws or contracts in using AOD's services.